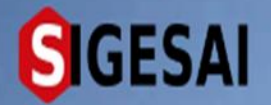

Ξ

## MANUAL PARA EL USO DEL NUEVO METODO DE PAGO CON BANCO DE VENEZUELA

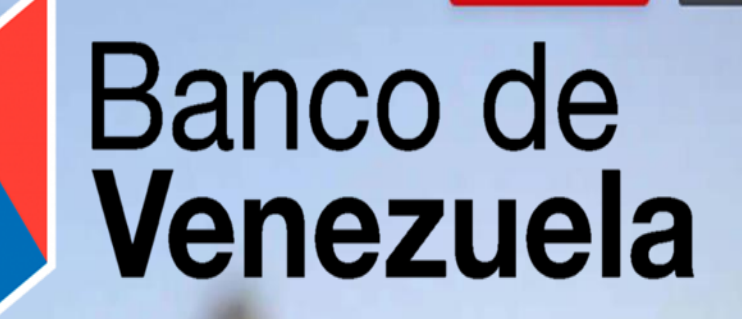

# **Bienvenido al SIGESAI,**

Una solución del Instituto Nacional de Salud Agrícola Integral, INSAL

Consultar autenticidad

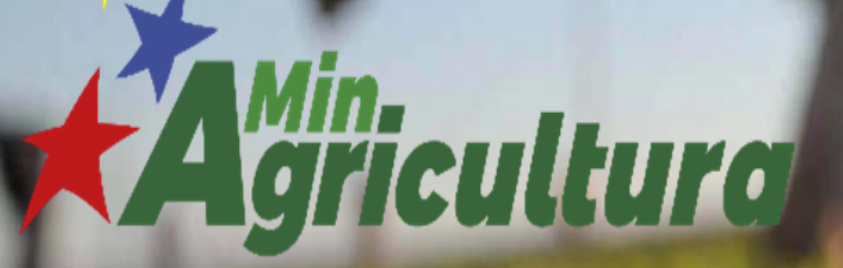

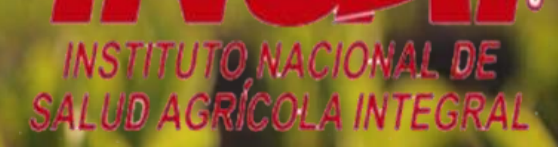

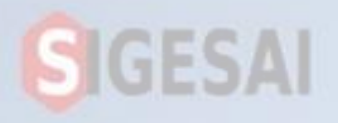

Ingresar datos de cuenta

SIGESAI, su usuario y

contraseña

Ingrese correo electrónico y contraseña

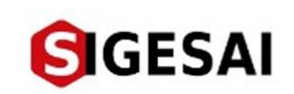

## Bienvenido de nuevo, ingrese sus datos de acceso

Correo electrónico Contraseña

¿Olvidaste la contraseña?

INGRESAR

¿No tienes una cuenta? Registrarme

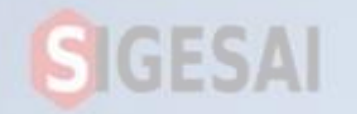

## Registro de Balance de Pago

Se realizará el ejemplo abonando en el Balance. Todos los procesos de pago es el mismo

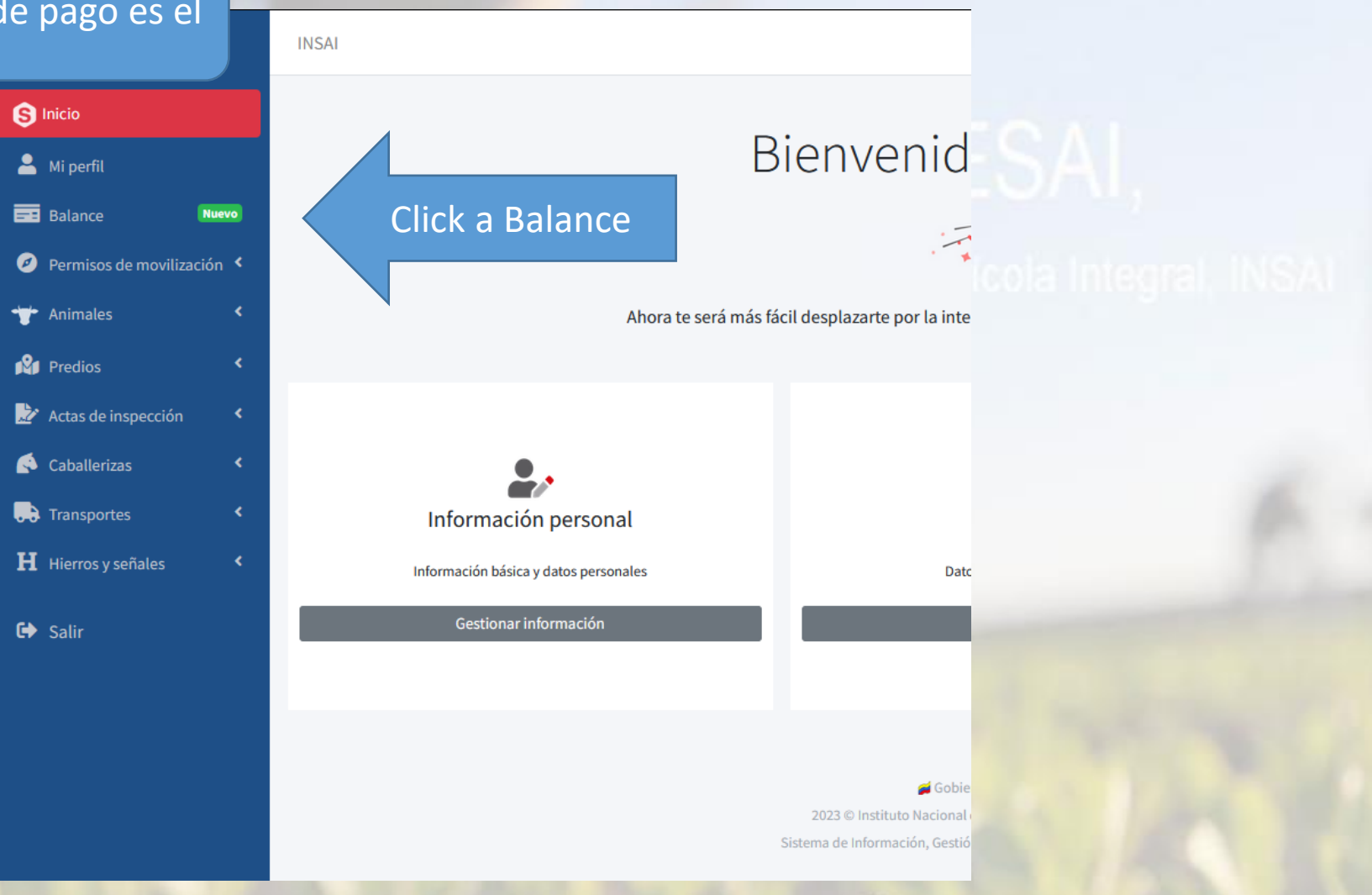

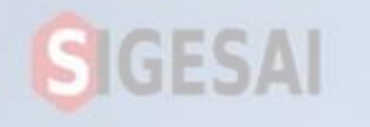

## **RECARGA DE BALANCE**

Inicio / Balance de page

0

#### Información general Volver al inicio Ingresar Monto **BALANCE ACTUAL** Monto de p Bs. Desplegar para seleccionar Bs 0 método de pago Ingresa una cantidad igual o mayor a Si cuentas con saldo positivo, al registrar tus Balance actual: permisos de movilización, serán descontados Selecciona el método de pago Monto de pago: automáticamente y no tendrás que hacer el Nuevo balance: Selecciona una opción... pago uno por uno. El balance es una función exclusiva para los permiso de movilización. Selecciona un Seleccione un elemento de la lista. Nueva Opción de Botón de Pago BDV Ver listado de transacciones Pago

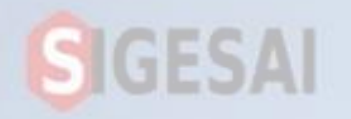

### RECARGA DE BALANCE

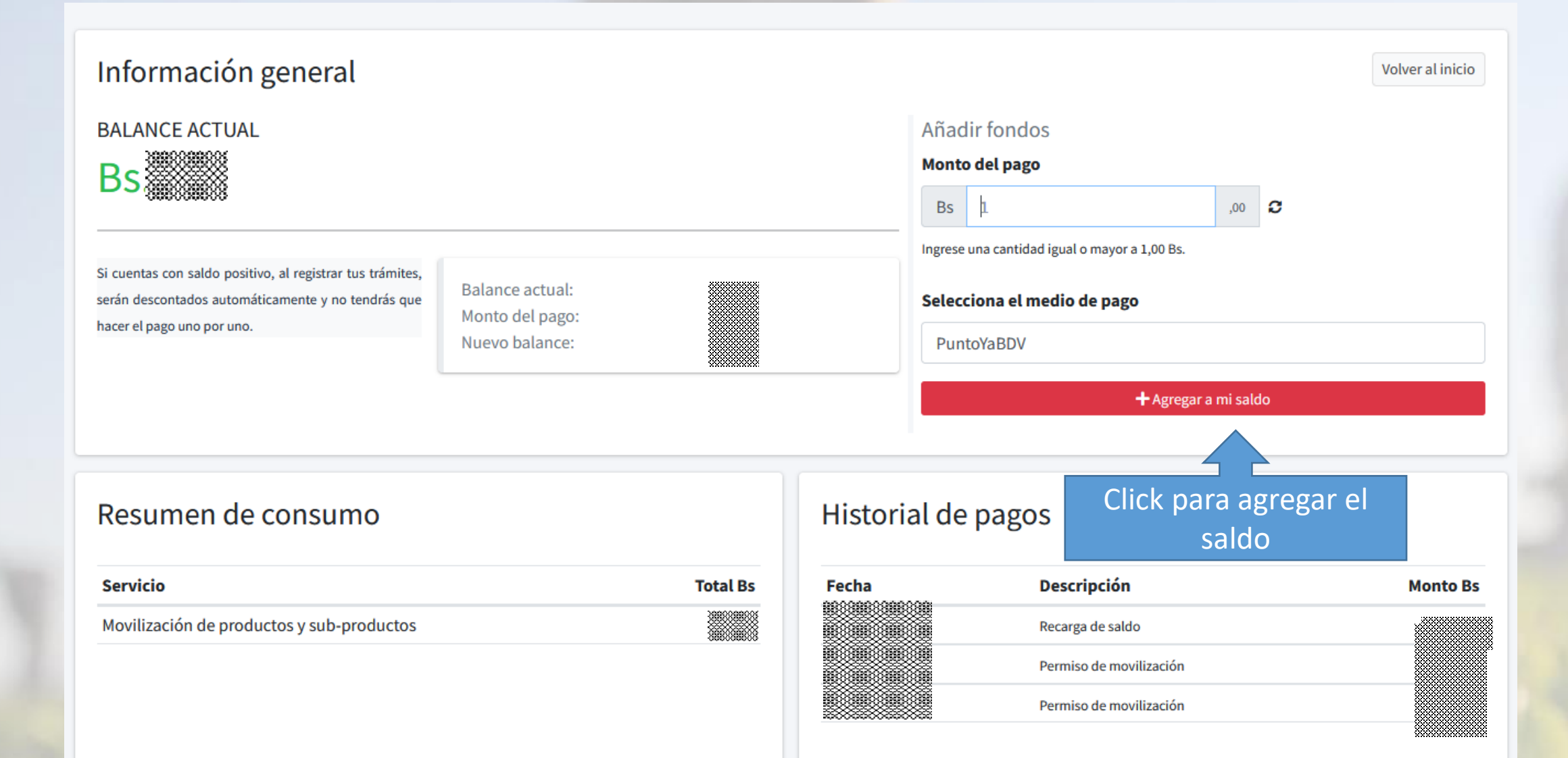

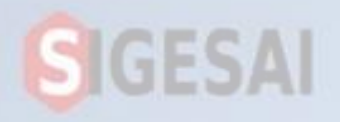

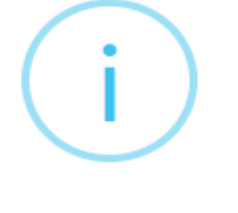

## Añadir fondos

Descripción: Recarga de saldo Monto a pagar:

### i Importante

Después de completar todos los datos, presiona el botón de pago para realizar la transacción en la plataforma BDV. Una vez finalizado el pago, serás redirigido automáticamente al SIGESAI y tu trámite se actualizará. GESAI,

## ud Agricola Integral, INSAI

Presione continuar

Continuar

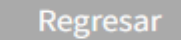

| Seleccionar si eres |
|---------------------|
| persona natural o   |
| jurídica            |

SIGESAI

## Abono al Balance de pago

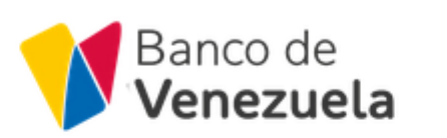

 $\times$ 

No cierres esta ventana mientras realizas la transacción.

Monto: Bs. 1,00

#### Tipo de documento:

Venezolano

Selecciona el tipo de documento...

Venezolano

Extranjero

Pasaporte

Jurídico (empresa o entidad jurídica)

Gobierno

Por favor, ingresa un número de teléfono válido.

Continuar

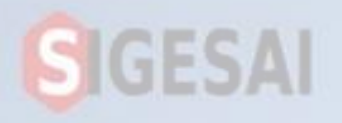

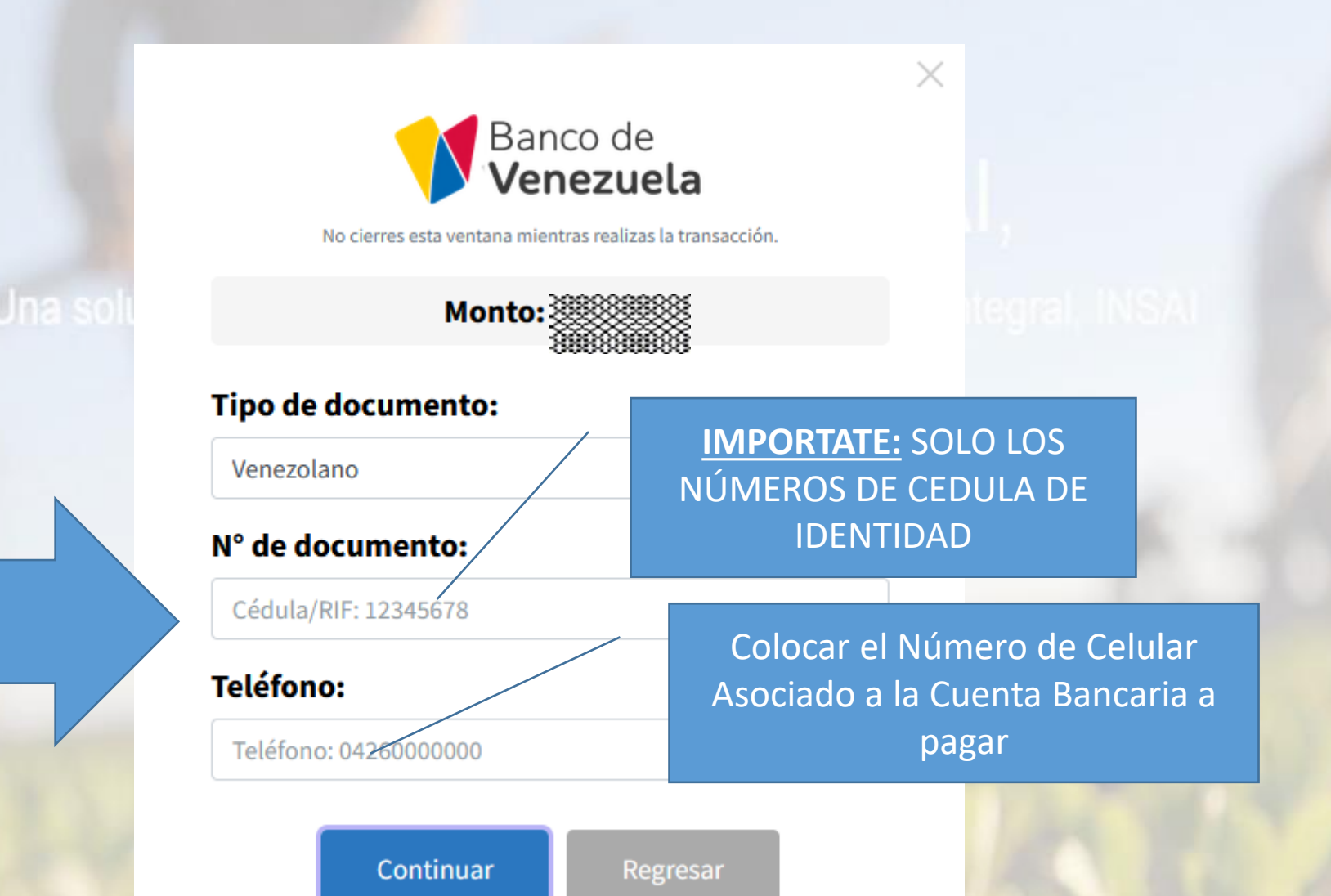

Ingrese el Número de Cedula o RIF que esta asociado a la cuenta bancaria (En este caso se selecciono Venezolano para cancelar como Persona Natural. Se coloca el Número de Cedula "<u>SIN LETRAS</u>"

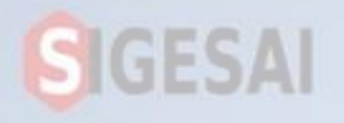

Pulse en Pagar con @BiopagoBDV

## Añadir fondos

 $\sim$ 

Descripción: Recarga de saldo BP-BDV Monto a pagar:

Pagar con @ BiopagoBDV

## **i** Importante

Presiona el botón de pago para realizar la transacción en la plataforma BDV. Una vez completado el pago, serás redirigido automáticamente al SIGESAI, y tu trámite cambiará de estatus.

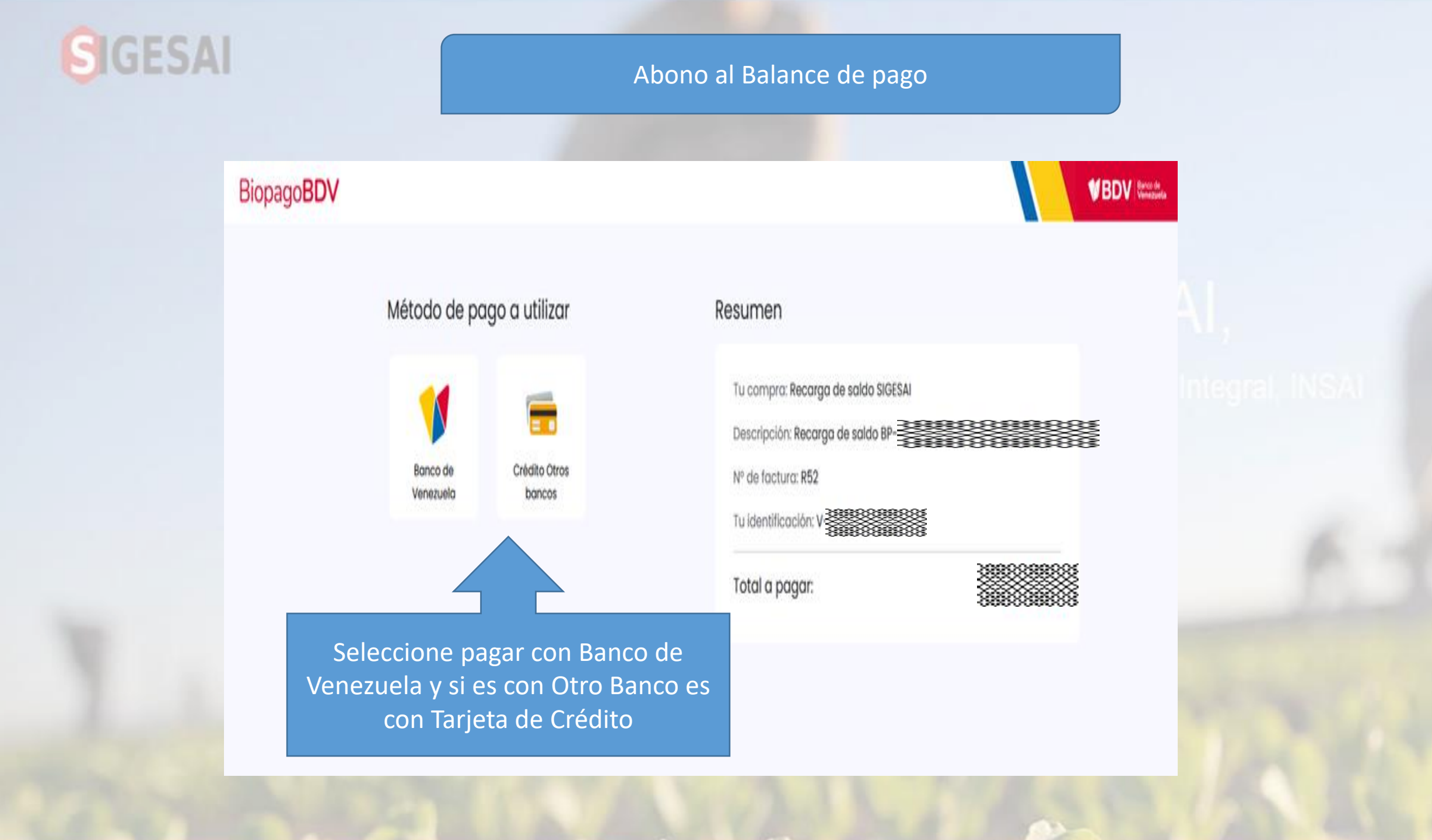

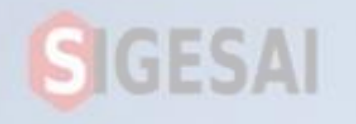

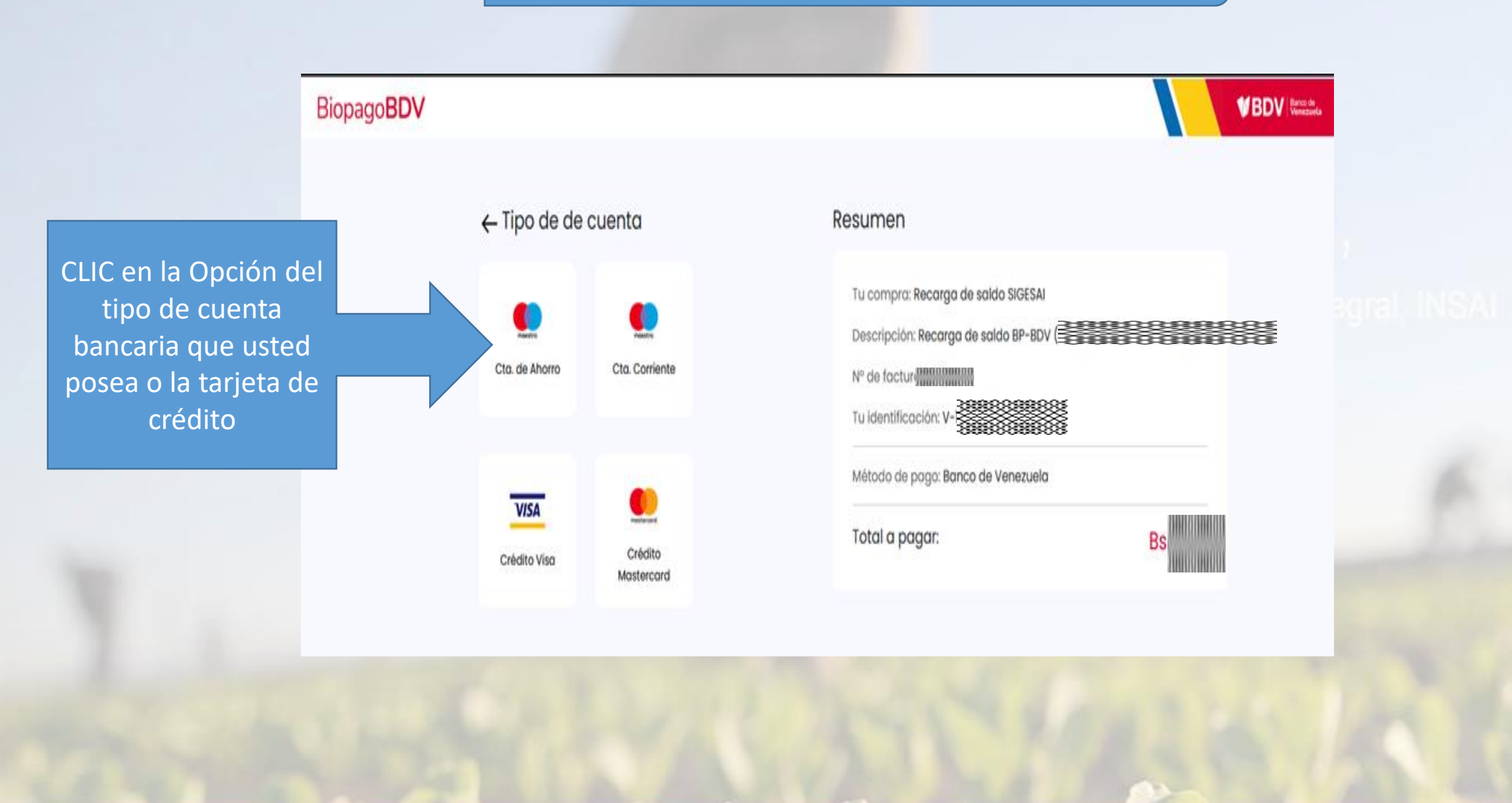

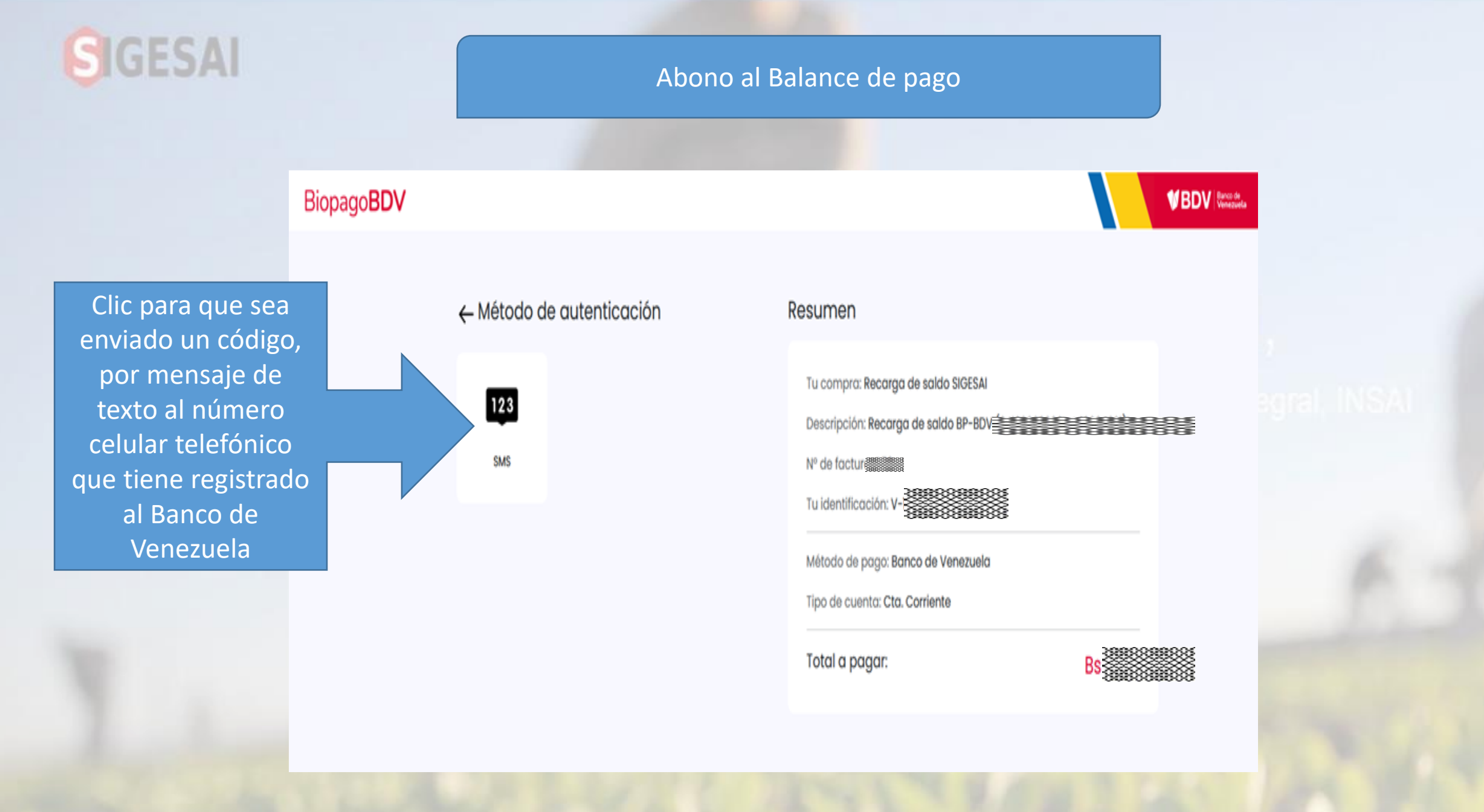

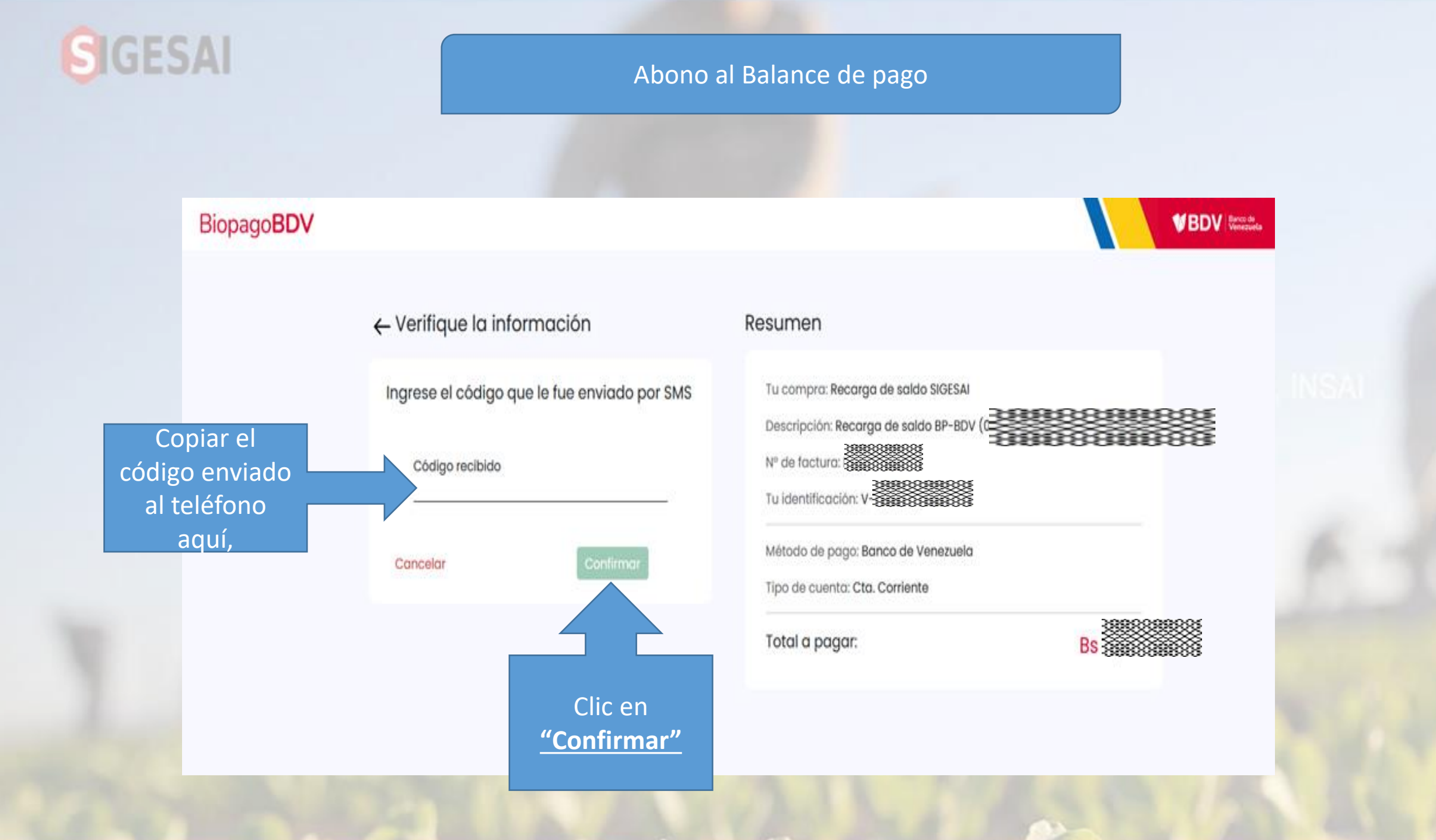

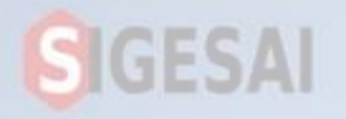

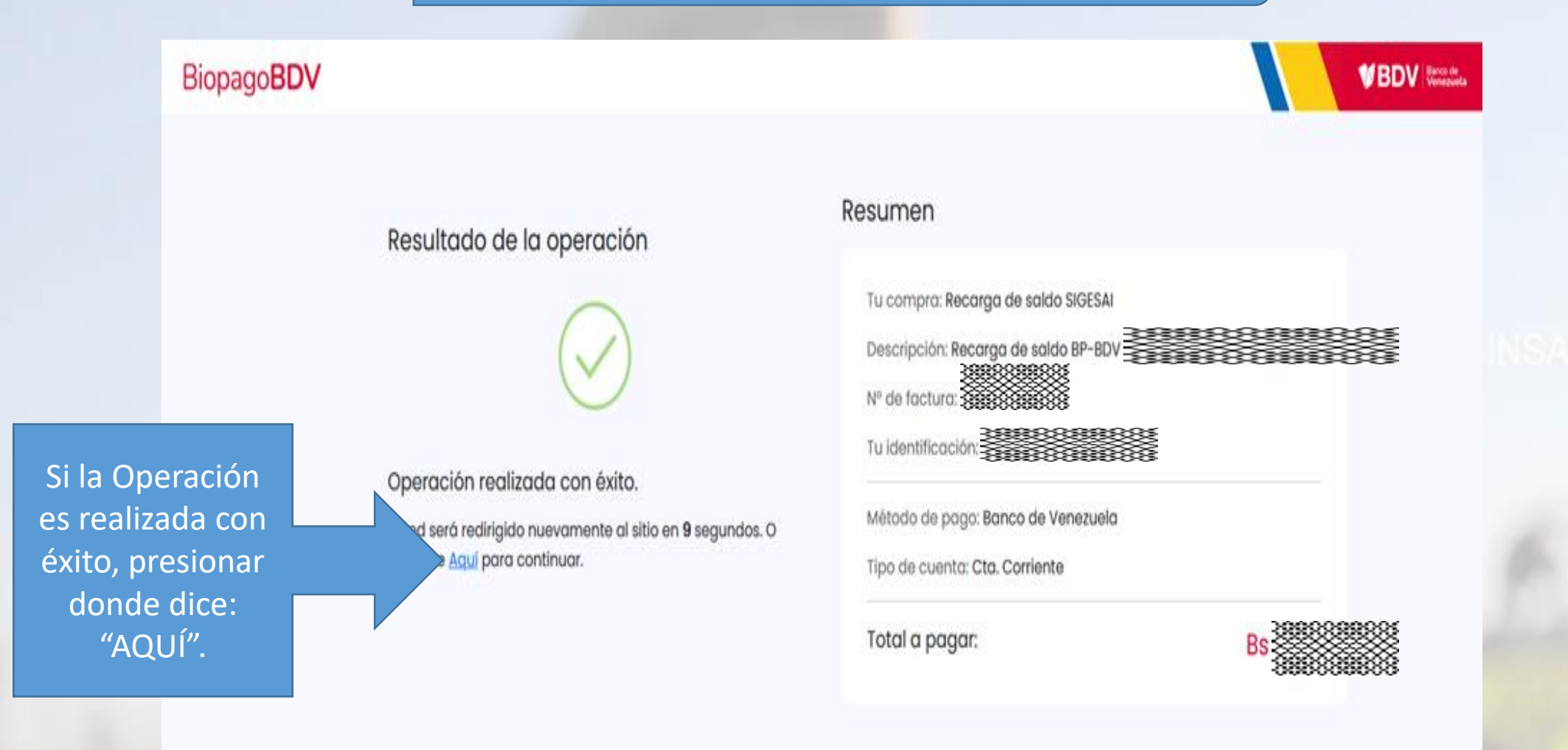

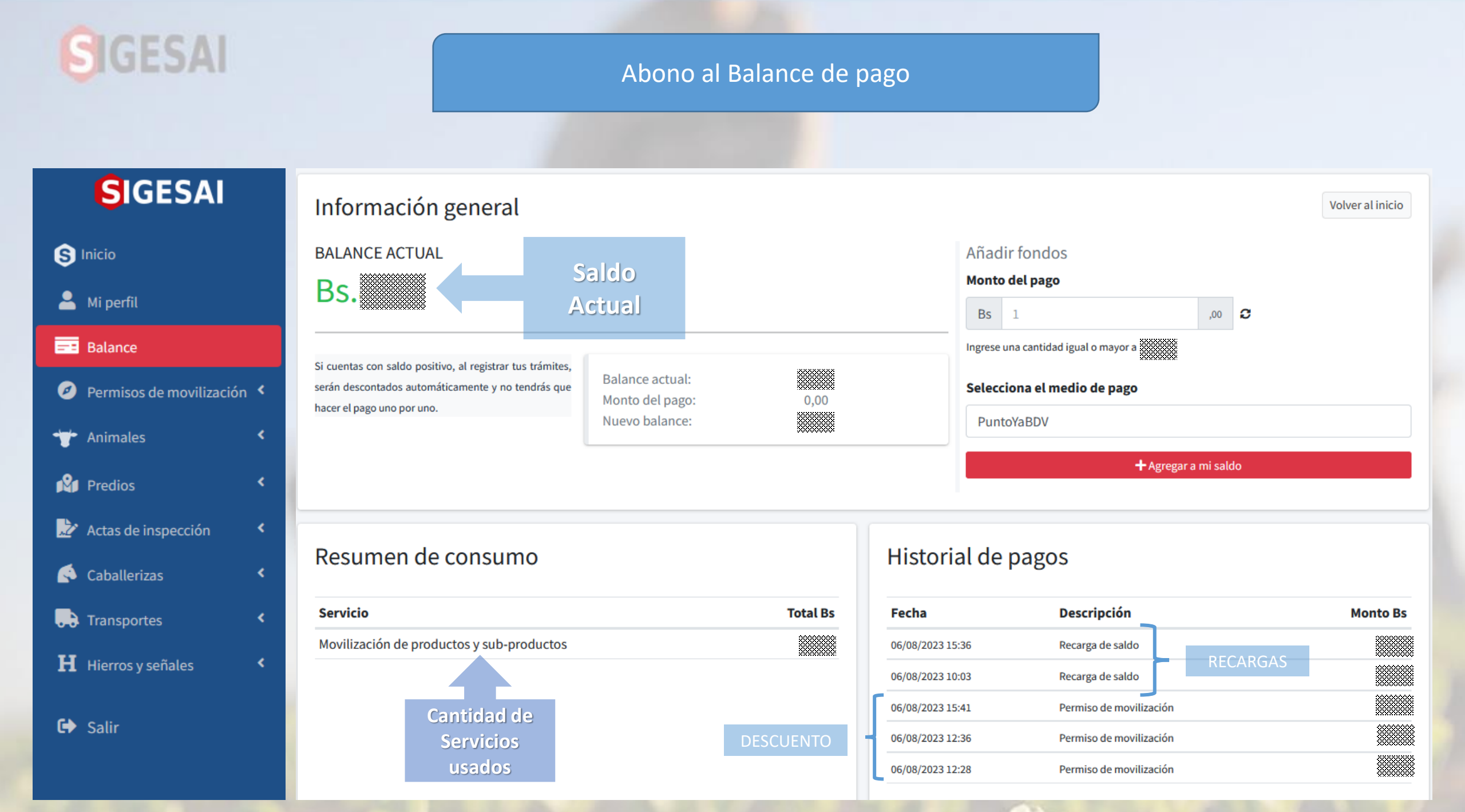